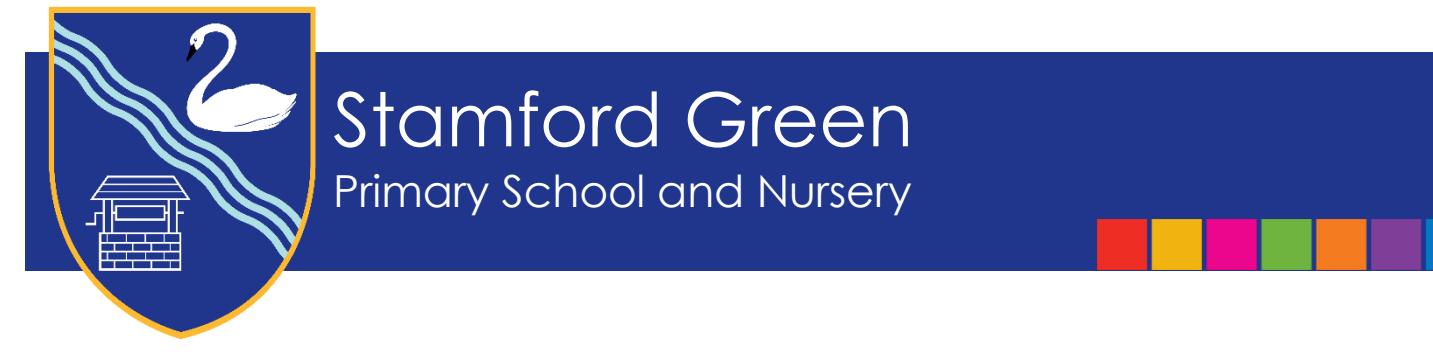

30 June 2023

Dear Parents/Carers,

## Parent/Carer and Teacher Consultations – Tuesday 11 July and Thursday 13 July 2023

I am writing to invite you to a Parent/Carer and Teacher Consultation (PCTC), where you will have the opportunity to meet your child's teacher(s) for ten minutes and discuss your child's progress in all areas of the curriculum. Consultations with the teachers will take place in the Hall and the Studio. This then means that you are very welcome to arrive early or stay after your appointment to look at your child's books in their classroom. Access to the Hall and the Studio will be through the East and West Gates. The West Gate will close at 6.30pm for entrance but you will be able to exit this way until 6.45pm. If you arrive via the West Gate please follow the path to the left of the school through the East Gate and in through the front door of the school.

| Teachers based in the hall                                                                                                    | Teachers based in the studio                                     |
|----------------------------------------------------------------------------------------------------|------------------------------------------------------------------|
| <ul> <li>YN, Y1, Y2</li> <li>For Nursery, books and folders will be in the Secret Corner, next to 1P.</li> <li>Y4, Y5</li> </ul> | <ul> <li>YR, Y3,</li> <li>For RP, books will be in RM</li> </ul> |

Please can we remind Parents/Carers not to bring their children to school for the duration of the event. With over 700 pupils in the school we do not have anyone to supervise them or the space to accommodate children who are waiting whilst their Parents/Carers meet their teacher. We would encourage parents to help each other out with reciprocal arrangements for child care.

You will be able to book appointments using PEBS (Parents' Evening Booking System) before the event and the system will be open from **Monday 3 July at 11.00am**. We are only able to offer one appointment per child. Bookings will close the day before the first consultation date and the system works on a first come, first served basis.

To log onto the system you will need all of the following information: Parental First Name; Parental Surname; Pupil DOB; Pupil First Name; Pupil Surname and Pupil Class.

Please use the PEBS button on the school website <u>www.stamford-green.surrey.sch.uk</u> to access bookings. I have included a step-by-step guide below for full instructions for how to book an appointment with your child's class teacher.

## Other information

Throughout the evenings both myself, Miss Swann and Mrs Dray will be available to answer any questions you may have so please feel free to stop and chat.

Please note that Ms Webb (4W) is unavailable on Thursday 13.7.23 due to an induction day at her new school. Therefore, you will see some other booking options when you log into PEBS.

Any 'External Clubs' will take place as usual.

Should you need any assistance with booking an appointment please contact Mrs English via the office.

Kind regards,

Mrs L Druce Headteacher

## Step-by-Step guide to using Parents' Evening Booking System

| Scopay   Parents Booking Marents Booking Mare | Click on the Parents Booking button at the bottom<br>of the home page of the school website or you can<br>enter the website address:<br><u>https://parents-booking.co.uk/stamford-green</u>                                                                                                    |
|----------------------------------------------------------------------------------------------------|----------------------------------------------------------------------------------------------------|
| Parents Booking   Parents/Carers Login Here: First Name Chrer Student Details Here: First Name Surname Date of Birth* Register Class Login                                                                                                    | To login to PEBS, you will need:<br>Parental First Names<br>Parental Surname<br>Email Address<br>Child's First Name<br>Child's Surname<br>Child's DOB (DD/MM/YYYY)<br>Child's Class (e.g. 6B)<br>Please note, you will need all of the above<br>information, otherwise you will not be able to login. |

| Parent-Teacher Meetings                           |                                                                                                    |            |       |       | Once you have logged in with the information above |
|---------------------------------------------------|----------------------------------------------------------------------------------------------------|------------|-------|-------|----------------------------------------------------|
| Name of Group                                     | Parents' Evening                                                                                                    | Date       | Start | End   | please click 'Make/Edit my                         |
| Parent/Carer and Teacher Consultation Autumn 2022 | Parent/Carer and Teacher Consultation Autumn 2022<br>Amount Autumn 2022 Amount Autumn 2022 Amount Autumn 2022 Amount Autumn 2022 Amount Automation Amount Amount Amo | 03/11/2022 | 15:30 | 18:30 | own bookings'                                      |
|                                                   |                                                                                                    | 08/11/2022 | 15:30 | 18:30 |                                                    |

| I | Parent/Carer o        | and Teacher Con | sultation Au | tumn 2022 03/11/2022 (In-Person) | Your appointments        | The first PCTC date and times will be      |  |
|---|-----------------------|-----------------|--------------|----------------------------------|--------------------------|--------------------------------------------|--|
|   | (Teachers)            |                 |              | 0                                | You have no appointments | displayed at the top of the screen. Please |  |
|   | (Teachers)            |                 |              |                                  | Booking instructions     | scroll down to see the times for the       |  |
|   | Mrs J Bowe<br>(Class) |                 |              |                                  | Print your bookings      | second PCTC date                           |  |
|   | Time                  | Duration        | Action       | Statue                           | Email your bookings      |                                            |  |
|   |                       | Duration        | Action       | 300.03                           |                          |                                            |  |
|   | 15:30                 | 10 mins         | Book         | AVAILABLE                        |                          | lime slots that are available will be blue |  |
|   | 15:40                 | 10 mins         | Book         | AVAILABLE                        |                          | and will be marked 'available'. Slots that |  |
|   | 15:50                 | 10 mins         | Book         | AVAILABLE                        |                          | are already booked will be red and you     |  |
|   | 16:00                 | 10 mins         | Book         | AVAILABLE                        |                          | will be unable to book this time.          |  |
|   |                       |                 |              |                                  |                          |                                            |  |
|   | 16:10                 | 10 mins         | Book         | AVAILABLE                        |                          |                                            |  |
|   | 16:20                 | 10 mins         | Book         | AVAILABLE                        |                          |                                            |  |
|   |                       |                 |              |                                  |                          |                                            |  |
|   |                       |                 |              |                                  |                          |                                            |  |

| Make Booking<br>Do you have any particular issues<br>not. | or discussion topics? Feel free to leave blank if | Once you have selected an available<br>appointment of your choice, click on the time<br>and a window will appear asking if there are any |
|-----------------------------------------------------------|---------------------------------------------------|----------------------------------------------------------------------------------------------------|
| Press 'Make Booking' to confirm th                        | e booking.<br>m<br>Co                             | add any information in here that you would like<br>the teacher to see before the meeting.<br>Click the 'make booking' tab.               |

| 17:00 | 10 mins | Modify | THIS BOOKING | Your appointment will now be made and will appear green. |
|-------|---------|--------|--------------|----------------------------------------------------------|
| 17:10 | 10 mins | Book   | AVAILABLE    |                                                          |
| 17:20 | 10 mins | Book   | AVAILABLE    |                                                          |

| Booking Details         If you have any issues/discussion topics for the meeting, enter them here:         Save changes         Cancel Booking         Close | If you want to change your appointment time or<br>add in a comment for the teacher, please click<br>on the modify button on your green<br>appointment time and a window will appear<br>where you have the option to either add a<br>comment or cancel booking. |
|----------------------------------------------------------------------------------------------------|----------------------------------------------------------------------------------------------------|
|----------------------------------------------------------------------------------------------------|----------------------------------------------------------------------------------------------------|

|  | Parents Booking                           | # CHANGE CHILD @ HELP එ LOG-OUT | If you would like to make an                                                                                                  |
|--|-------------------------------------------|---------------------------------|----------------------------------------------------------------------------------------------------|
|  | Stamford Green Primary School and Nursery |                                 | appointment for another child,<br>please select the ' <b>change child</b> '<br>button at the top of the page. A               |
|  |                                           |                                 | list of your children's names will<br>appear. Please click on the name<br>of the child you wish to make a<br>new booking for. |

When booking appointments for your other child/ren, appointments you have already booked will appear yellow. You will not be able to book consecutive appointments, and if you try to, a warning message will appear.

When you have made your appointment, you will be able to print or email your appointment times by clicking on the tabs next to the list of appointments.

When you have finished making your appointments click log off at the top of the screen. If you need to amend an appointment at a later date, you can log back into the system and make any amendments necessary up until PEBS closes.

## Please contact Mrs English in the office (01372 725383) to make your bookings if you do not have access to the internet.